## Hur hanterar man schablon-avdrag?

Välj **Mina order** för att gå vidare till orderlistan.

|        | ì    |
|--------|------|
| Mina o | rder |
| Nya    | (    |
| Prio   | (    |
| Total  | 1    |
|        |      |

Klicka på Lägg Till

på menyraden för att **skapa ny** order.

Sök befintlig eller skapa ny **kund**.

## Välj **ordertyp**.

| Ny order       |                     | ×                     |
|----------------|---------------------|-----------------------|
| Kundnummer*    | Skapa en ny kund    |                       |
| 0              |                     | +0                    |
| Projekt        | Välj befintlig kund | +0                    |
| Ordertyp*      |                     |                       |
| 10             |                     | Garantiorder <b>Q</b> |
| Leveransadress |                     |                       |
|                |                     | U ET A Q              |
|                |                     |                       |
|                |                     |                       |
|                |                     |                       |
|                |                     |                       |
|                |                     |                       |
|                |                     |                       |
|                |                     |                       |
| Ø<br>AVBRYT    |                     | SPARA                 |

Spara ordern.

## Välj fliken **Anbud**.

| Redigera          |                  | A173                 | DAY         | ×  |
|-------------------|------------------|----------------------|-------------|----|
|                   | Beskrivning      | Kund Och Levera      | Anbud       |    |
|                   | -                | Kund: 6 - Anton Berg | . \         |    |
| Anbud             |                  |                      | $\setminus$ |    |
| 0                 |                  |                      | ```         | ×Ţ |
| Anbudsbeskrivning | g på slutfaktura |                      |             |    |
|                   |                  |                      |             |    |
|                   |                  |                      |             |    |
|                   |                  |                      |             |    |

Ange orderns **anbudsumma** *(exkl. moms och ROT)*. Skriv en **anbudsbeskrivning** som visas på fakturan.

| Redigera                                                                                           |             |                      |       | × |  |
|----------------------------------------------------------------------------------------------------|-------------|----------------------|-------|---|--|
|                                                                                                    | Beskrivning | Kund Och Levera      | Anbud |   |  |
|                                                                                                    |             | Kund: 6 - Anton Berg |       |   |  |
| Anbud                                                                                              |             |                      |       |   |  |
| 10000                                                                                              |             |                      |       | × |  |
| Anbudsbeskrivning på slutfaktura<br>Anbudssumman uppgår till 10.000 kronor enligt överenskommelse. |             |                      |       |   |  |

Klicka på **Spara**.

Registrera **tid och material** i ordern som vanligt *(specificeras ej på kundfakturan).* Skapa **ROT**-avdraget. Detta beskrivs i dokumentet **Hur gör man ett ROT-avdrag** i mappen Order. Fyll i uppgifterna om personnummer, Fastighetsbeteckning eller Bostadsrättens org.nr och lägenhetsnummer.

| ROT                                            |   | ×          |   |
|------------------------------------------------|---|------------|---|
| Sök bland kundens tidigare ROT/RUT ansökningar |   |            | ĺ |
|                                                |   | Q          |   |
| Personnummer*                                  |   |            |   |
|                                                |   | Q          |   |
| Beskrivning                                    |   |            |   |
| Fastighetsbeteckning                           |   |            |   |
| Åby 1:96                                       |   |            |   |
| Lägenhetens beteckning                         |   |            |   |
| Bostadsrättsföreningens organisationsnummer    |   |            |   |
|                                                |   | *<br>*     |   |
| Automatisk andel av totalt ROT/RUT avdrag      |   |            |   |
| 100                                            | > | Ĵ          | ł |
| Fast summa inkl. moms                          |   |            |   |
| 0                                              | > | < <b>^</b> |   |
| Tvp av arbete                                  |   | •          |   |
| 0                                              | 1 | ~          | 0 |

Klicka på **Spara**-knappen.

ROT-avdragets belopp som nu visas i orderraderna kommer att justeras vid fakturering, då systemet frågar hur stor andel av anbudet som är arbetskostnad.

Välj **Fler val** på höger sida för att expandera menylistan.

Välj **Fakturera** order.

Räkna ut arbetskostnaden enligt den givna schablon % satsen.

Programmet föreslår den totalt registrerade kostnaden för arbetstiden. Ange **arbetskostnaden** i *andel arbete för ROT.* 

| Fakturera                                                |
|----------------------------------------------------------|
|                                                          |
| Fakturadatum                                             |
| 2019-02-28                                               |
| Anbudssumma                                              |
| 130000                                                   |
| Andel arbete för ROT<br>10115<br>Programmet föreslår den |
| totalt upparbetade<br>arbetssumman                       |
|                                                          |

## Resultatet nedan är en del av den skapade fakturan.

| Anbudssumman u<br>Anbudssumma                                                                                                    | ppgår till 130.000 kro                                | onor enligt överensko | ommelse.          |               | 130 000,00 |
|----------------------------------------------------------------------------------------------------|-------------------------------------------------------|-----------------------|-------------------|---------------|------------|
| Om det vid kontroll visar sig att ni inte har rätt till hela denna fakturas ROT/RUT-avdrag, förbehåller vi<br>oss rätten att omedelbart tilläggsfakturera tidigare ej fakturerad arbetskostnad. |                                                       |                       |                   |               |            |
| Personnummer: 19<br>Fastighetsbeteckn<br>Rot enl."16".Arb.k                                                                                                    | 96404030204<br>ling: Åby 1:96<br>ost 12,643,00.Rotans | . 3,793,00inkl. moms. |                   |               |            |
| ROT R                                                                                                    | OTAVDRAG                                              |                       | 1,00              | -3 034,40     | -3 034,40  |
| Fakturans momsu                                                                                                    | nderlag exklusive RC                                  | DT/RUT avdrag 13000   | 0,00 SEK, moms 32 | 500,00 SEK.   |            |
|                                                                                                    |                                                       |                       |                   |               |            |
|                                                                                                    |                                                       |                       |                   |               |            |
|                                                                                                    |                                                       |                       |                   |               |            |
|                                                                                                    |                                                       |                       |                   |               |            |
|                                                                                                    |                                                       |                       |                   |               |            |
| Totalt belong                                                                                                    | Momshelono                                            |                       |                   | Öresutiämping |            |
| exklusive moms                                                                                                    | Monabelopp                                            |                       |                   | oreauganning  |            |
| 126 965,60                                                                                                    | 31 741,40                                             |                       |                   |               |            |
| Godkänd för F-skatt                                                                                                    |                                                       |                       |                   |               |            |
|                                                                                                    |                                                       |                       |                   | Totalsumma    | 158 707,00 |